# Assigning Microsoft SCL to messages scanned by Libra Esva

## **PROBLEM:**

You want to deliver Libra Esva spam messages to end users Outlook Junk Folder.

#### **SOLUTION:**

Select as spam action in Libra Esva: Deliver and Header. For example: X-Spam-Status: Yes.

You have now to ensure messages with that header end up in users' Junk Mail folder.

Exchange Server 2003 did not provide any way, out-of-the-box, to be able to inspect message headers and stamp SCL. The solution here is to teach the end-users how to create an Outlook rule to move such messages to Junk Mail. Not so good.

Exchange Server 2007/2010's Transport Rules functionality allows you to accomplish this easily. Here's how:

- 1. Fire up EMC | Organization Config | Hub Transport | Transport Rules tab
- 2. Click on New Transport Rule in the Action pane
- 3. Give the new rule a name, add a comment if you wish
- 4. In the Conditions page, select the condition when a message header contains specific words
- 5. In the Step 2 edit box, click on the message header link

## ×

- 6. Type X-Spam-Status | click OK
- 7. In the edit box, click on the specific words link
- 8. Type yes | click OK | click Next
- 9. In the Actions page, select the action set the spam confidence level to value

10. In the rule description, click on the 0 link and add a value that's above your SCLJunkThreshold | click Next

- 11. On the Exceptions page, click Next if you do not want any exceptions to this rule
- 12. Click New | click Finish to close the wizard

Or you can use the following commands:

\$condition = Get-TransportRulePredicate HeaderContains \$condition.MessageHeader = "X-Spam-Status" \$condition.words = @("yes") \$action = Get-TransportRuleAction SetSCL \$action.SCLValue = 5 new-TransportRule "Stamp SCL" -condition @(\$condition) -action @(\$action)

# **Disabling the Content Filter agent:**

Since you have a Libra Esva filtering solution running on your non-Exchange SMTP host(s), you can disable the Content Filter Agent. Messages exceeding SCLJunkThreshold will still be moved to Junk Mail folder.

Disable-TransportAgent "Content Filter Agent"

Alternatively, you can leave the CFA enabled, but disable the Delete, Reject and Quarantine actions.

Set-ContentFilterConfig -SCLDeleteEnabled \$false -SCLRejectEnabled \$false - SCLQuarantineEnabled \$false

Send a test message with the X-header X-Spam-Status:yes.

The message has the SCL value set by the Transport Rule.

If it is above the SCLJunkThreshold, it should be delivered to the Junk Mail folder.